zurück Home weiter

## 4.3.01 TimeTracker

Die Erfassung der Arbeits- und Projektzeiten sowie der Abwesenheiten wird mit dem TimeTracker realisiert. Diese Komponente befindet sich im Arbeitsbereich und wird durch Mausklick auf die Uhr, im Beispiel für den 11.12.2006, ausgewählt.

| Standardansicht Modulansicht Termine Portfolion | eport Projektliste Mana | gementreport Risil | komanagement | Offene Posten | Projekte | Kunden | Mitarbeiter | 2 |
|-------------------------------------------------|-------------------------|--------------------|--------------|---------------|----------|--------|-------------|---|
| Anlegen                                         | Erfassen                |                    |              |               |          |        |             |   |
|                                                 | TimeTracker             | Q                  |              |               |          |        |             |   |
| Planen                                          | definierte Tage         | •                  | TimeTracker  |               |          |        |             |   |
| Neues Projekt                                   | 11.12.2006              |                    |              |               |          |        |             |   |
| Auswerten                                       | 11.12.2006              |                    |              |               |          |        |             |   |
|                                                 |                         | 1                  |              |               |          |        |             |   |

Im TimeTracker sind für den Projektmitarbeiter alle Arbeitspakete aufgelistet, die noch nicht abgeschlossen sind und für die er verantwortlich ist. Die Zuordnung der Arbeitspakete zu dem entsprechenden Mitarbeiter, wird im Dokumenttyp Arbeitspakete realisiert. Durch die Anmeldung eines Projektmitarbeiters an das System, wird der Mitarbeiter bestimmt und bekommt im Rahmen der Online-Zeiterfassung die jeweiligen Arbeitspakete angezeigt.

Der TimeTracker besteht aus zwei Teilen: Der obere Bereich dient zur Erfassung von Projektleistungen, Arbeitszeiten und Abwesenheiten. Der untere Bereich dient zur Leistungserfassung auf Arbeitspakete mit Hilfe einer Stoppuhr-Funktionalität (rotes Dreieck in der Zeile des Arbeitspaketes) und als ToDo-Liste. Last update: 2019/10/25 handbuch:kapitel\_4:4.3.01\_zeiterfassung\_im\_timetracker https://infodesire.net/dokuwiki/doku.php?id=handbuch:kapitel\_4:4.3.01\_zeiterfassung\_im\_timetracker&rev=1247667522 14:10

| ImeTracker Schaub Peter                                 |                                          |                                                              |
|---------------------------------------------------------|------------------------------------------|--------------------------------------------------------------|
| 🖬 🛃 🛧 📥 🐛 🗋 🗘                                           |                                          | 🗾 🛃 🗖 TimeTracker automatisch starten                        |
| 11.12.2006 🛛 🕙 🖻 🎟 🖌 🗮                                  |                                          |                                                              |
| von bis Dauer fakturierb                                | oar Arbeitspaket                         | Bemerkung                                                    |
| Montag, 11.12.2006                                      |                                          |                                                              |
| ∑0:00 h 0:00 h                                          |                                          |                                                              |
| * = h                                                   |                                          |                                                              |
| * = h                                                   |                                          | ×                                                            |
| * = h                                                   |                                          | ×                                                            |
| * = h                                                   |                                          | ×                                                            |
| * = h                                                   |                                          | ×                                                            |
| ⊡.€                                                     |                                          |                                                              |
| $\Leftrightarrow$ Nummer $\Leftrightarrow$ Arbeitspaket | ⇔ Projekt ⇔ Kunde                        | ⇔ Fälligkeit ⇔ Plan-<br>Aufwand Zeit ⇒ Fertigstellung ⇔ Rest |
| BS06.2- Stammdatenübernahme                             | CustomizingAirbus<br>Deutschland<br>GmbH | 05.12.2006 16,00 h 20,75 h % h                               |
| BS06.2- Schnittstellen anpassen und<br>5 konfigurieren  | CustomizingAirbus<br>Deutschland<br>GmbH | 11.12.2006 32,00 h 8,00 h % h                                |
| AEI01.1- V Konzeptgespräche                             | Planung BMW AG                           | 15.12.2006 8,00 h 8,00 h h                                   |
| 92-1 Projektleitung                                     | QM-Modul CONSULT<br>Holding              | 26.01.2007 40,00 h 0,00 h % h                                |

In der ToDo-Liste sind alle eigenen Arbeitspakete aufgelistet (für aktive Projekte und Projekte auf Vorleistung). Auf diese Arbeitspakete kann mit Hilfe einer Stoppuhr-Funktionalität die Zeit erfasst werden. Zum Starten der Zeiterfassung wird in der Zeile des betreffenden Arbeitspaketes (hier BS06.2-4 Stammdatenübernahme) auf die Uhr geklickt.

| 🔀 🥐 TimeTracker Schaub Peter                                 | ]                                        |                                                                     |
|--------------------------------------------------------------|------------------------------------------|---------------------------------------------------------------------|
| ₩ ½ ½ ½ = 10 3                                               |                                          | 🔽 🗹 🗖 TimeTracker automatisch starten                               |
| 11.12.2006                                                   |                                          |                                                                     |
| von bis Dauer fakturie                                       | rbar Arbeitspaket                        | Bemerkung                                                           |
| Montag, 11.12.2006                                           |                                          |                                                                     |
| ∑0:00 h 0:00 h                                               |                                          |                                                                     |
| *=h                                                          |                                          | ×                                                                   |
| * = h                                                        |                                          |                                                                     |
| * = h                                                        |                                          |                                                                     |
| * = h                                                        |                                          |                                                                     |
| * = h                                                        |                                          | ¥                                                                   |
| ••                                                           |                                          |                                                                     |
| $ e \ominus $ Nummer $ e \ominus $ Arbeitspaket              | ⇔ Projekt ⇔ Kunde                        | ⊖ Fâlligkeit ⊖ Plan- ⊖ Ist- ⊖ Fertigstellung ⊖ Rest<br>Aufwand Zeit |
| BS06.2- Stammdatenübernahme<br>Starte Erfassung auf BS06.2-4 | CustomizingAirbus<br>Deutschland<br>GmbH | 05.12.2006 16,00 h 20,75 h % h                                      |
| 5 Schnittstellen anpassen und<br>5 konfigurieren             | CustomizingAirbus<br>Deutschland<br>GmbH | 11.12.2006 32,00 h 8,00 h % h                                       |
| AEI01.1- 🖌 Konzeptgespräche                                  | Planung BMW AG                           | 15.12.2006 8,00 h 8,00 h % h                                        |
| 92-1 V Projektleitung                                        | QM-Modul CONSULT<br>Holding              | 26.01.2007 40,00 h 0,00 h % h                                       |

Die Zeiterfassung auf diese Aufgabe ist jetzt gestartet (hier ab 12:28).

| X ? O TimeTracker Schaub Peter                         |                                             |                                 |                                   |           |
|--------------------------------------------------------|---------------------------------------------|---------------------------------|-----------------------------------|-----------|
| ₩ 🖈 📩 드 🕼 🏜 🗋 🕄                                        |                                             | <b>_</b>                        | 🛉 🗖 TimeTracker automatisch       | ) starten |
| 11.12.2006 🛛 🕨 📼 🖌 🗮                                   |                                             |                                 |                                   |           |
| von bis Dauer fakturier                                | oar Arbeitspaket                            |                                 | Bem                               | erkung    |
| Montag, 11.12.2006                                     |                                             |                                 |                                   |           |
| 12:28                                                  | BS06.2-4 Stammdatenübern                    | nahme - BS06.2 Custom           | nizing                            |           |
| ∑0:00 h 0:00 h                                         |                                             |                                 |                                   |           |
| * = h                                                  |                                             |                                 | •                                 |           |
| * = h                                                  |                                             |                                 | •                                 |           |
| * = h                                                  |                                             |                                 | •                                 |           |
| *=h                                                    |                                             |                                 | •                                 |           |
| ⊡.€                                                    |                                             |                                 |                                   |           |
| $\ominus$ Nummer $\ominus$ Arbeitspaket                | ⇔ Projekt ⇔ Kunde <                         | ⊜ Fälligkeit ⊖ Plan-<br>Aufwand | ⇔ Ist- ⇔ Fertigstellung ⇔<br>Zeit | Rest      |
| BS06.2- Stammdatenübernahme                            | CustomizingAirbus 05<br>Deutschland<br>GmbH | 5.12.2006 16,00 h               | 20,75 h %                         | h         |
| BS06.2- Schnittstellen anpassen und<br>5 konfigurieren | CustomizingAirbus 11<br>Deutschland<br>GmbH | 1.12.2006 32,00 h               | 8,00 h %                          | h         |
| AEI01.1- V Konzeptgespräche                            | Planung BMW AG 15                           | 5.12.2006 8,00 h                | 8,00 h %                          | h         |
| Starte Erfassung auf AEI01.1-1 ng                      | QM-Modul CONSULT 28<br>Holding              | 6.01.2007 40,00 h               | 0,00 h%                           | h         |

Die Erfassung auf diese Aufgabe wird dann gestoppt, wenn auf die nächste Aufgabe (hier AEI.01.1-1 Konzeptgespräche) gebucht wird.

| 💥 🂈               | 🞯 TimeT                | racker Sch              | aub Peter  |            |                                |                |                      |                |                  |           |  |
|-------------------|------------------------|-------------------------|------------|------------|--------------------------------|----------------|----------------------|----------------|------------------|-----------|--|
| ₽₺ጰ               | 🔚 🛃 📩 🛵 🔚 🕼 🚺 🚺        |                         |            |            |                                |                |                      |                |                  |           |  |
| 11.12.2006        |                        | • • •                   | =          |            |                                |                |                      |                |                  |           |  |
| von               | bis                    | Dauer                   | fakturierb | ar Arbeits | paket                          |                |                      |                |                  | Bemerkung |  |
|                   | Montag, 11             | .12.2006                |            |            |                                |                |                      |                |                  |           |  |
| × 12:28           | -13:30                 | = 1:02                  | h 1:02     | h BS06.    | 2-4 Stammdateni                | ibernahme - E  | 3S06.2 Custo         | mizing         | •                |           |  |
| ×13:30            |                        |                         |            | AEI01      | .1-1 Konzeptgesp               | räche - AEl01. | .1 Planung           |                |                  |           |  |
| $\Sigma^{0:00}$ h |                        | 1:02 h                  |            |            |                                |                |                      |                |                  |           |  |
| *                 | -                      | =                       | h          |            |                                |                |                      |                | •                |           |  |
| *                 |                        | =                       | h          |            |                                |                |                      |                | •                |           |  |
| *                 |                        | =                       | h          |            |                                |                |                      |                | •                | ]         |  |
| ÐÐ                |                        |                         |            |            |                                |                |                      |                |                  |           |  |
| 🗧 Numme           | er ⊜ Arbeits           | spaket                  |            | ⊖ Projekt  | ⊖ Kunde                        | ⊜ Fälligkei    | t ⊜ Plan-<br>Aufwand | ⊜ Ist-<br>Zeit | ⊖ Fertigstellun; | j⊜ Rest   |  |
| 0 BS06.2<br>4     | 2- 🧹 Stamr             | ndatenüberr             | nahme      | Customizin | gAirbus<br>Deutschland<br>GmbH | 05.12.2006     | 16,00 h              | 21,78 h        | %                | h         |  |
| 0 BS06.2<br>5     | 2- 🖌 Schnit<br>konfigi | tstellen anp<br>urieren | assen und  | Customizin | gAirbus<br>Deutschland<br>GmbH | 11.12.2006     | 32,00 h              | 8,00 h         | %                | h         |  |
| AEI01.            | 1- 🖌 Konze             | ptgespräch              | e          | Planung    | BMW AG                         | 15.12.2006     | 8,00 h               | 8,00 h         | %                | h         |  |
| C Stoppe Erl      | fassung auf AE         | 101.1-1 y               |            | QM-Modul   | CONSULT<br>Holding             | 26.01.2007     | 40,00 h              | 0,00 h         | %                | h         |  |

Im Beispiel ist die zweite Aufgabe um 13:30 begonnen worden, also endet hier auch die Erfassung auf das erste Arbeitspaket. Wenn die Uhr erneut geklickt wird, endet die Zeiterfassung. Im Beispiel unten wurden 1:02 Stunden für die Aufgabe BS06.2-4 erfasst. Anschließend wurden 1:00 Stunden auf das Arbeitspaket AEI01.1-1 gebucht, also insgesamt 2:02 h Projektzeiten erfasst.

Last update: 2019/10/25 handbuch:kapitel\_4:4.3.01\_zeiterfassung\_im\_timetracker https://infodesire.net/dokuwiki/doku.php?id=handbuch:kapitel\_4:4.3.01\_zeiterfassung\_im\_timetracker&rev=1247667522 14:10

| N 6             |                                            |                                              |                       |                  |                             |    |
|-----------------|--------------------------------------------|----------------------------------------------|-----------------------|------------------|-----------------------------|----|
|                 | TimeTracker Schaub Pe                      | ter                                          |                       |                  |                             |    |
| <b>₩</b> ≯      | 1 📥 🦾 🗋 🗘                                  |                                              |                       | 💽 🧹 🗖 Time       | Tracker automatisch starter | 1  |
| 11.12.2006      | _ ◀ ▶ ■ ■✔₹                                |                                              |                       |                  |                             |    |
| von             | bis Dauer fakt                             | urierbar Arbeitspaket                        |                       |                  | Bemerkur                    | ng |
|                 | Montag, 11.12.2006                         |                                              |                       |                  |                             |    |
| × 12:28         | -13:30 = 1:02 h 1:03                       | 2 h BS06.2-4 Stammda                         | atenübernahme - BS(   | 06.2 Customizing | •                           |    |
| × 13:30         | -14:30 = 1:00 h 1:00                       | ) h AEI01.1-1 Konzept                        | gespräche - AEI01.1 I | Planung          |                             |    |
| <b>∑</b> 0:00 h | 2:02 h                                     |                                              |                       |                  |                             |    |
| *               | h                                          |                                              |                       |                  | •                           |    |
| *               | = h                                        |                                              |                       |                  | •                           |    |
| *               | h                                          |                                              |                       |                  |                             |    |
| -+              |                                            |                                              |                       |                  |                             |    |
|                 |                                            |                                              |                       |                  |                             |    |
| 🕀 Numme         | er ⊜ Arbeitspaket                          | ⇔ Projekt ⇔ Kunde                            | ⇔ Fälligkeit ∈<br>A   | ⊜ Plan-          | ⊖ Fertigstellung ⊖ Rest     |    |
| BS06.2<br>4     | - 🖌 Stammdatenübernahme                    | CustomizingAirbus<br>Deutschland<br>GmbH     | 05.12.2006 18<br>I    | 6,00 h 21,78 h   | %                           | h  |
| BS06.2<br>5     | - Schnittstellen anpassen<br>konfigurieren | und CustomizingAirbus<br>Deutschland<br>GmbH | 11.12.2006 32<br>H    | 2,00 h 8,00 h    | %                           | h  |
| ① AEI01.1       | 1- 🖌 Konzeptgespräche                      | Planung BMW AG                               | 15.12.2006 8,         | ,00 h 9,00 h     | %                           | h  |
| 92-1            | ✓ Projektleitung                           | QM-Modul CONSULT<br>Holding                  | 26.01.2007 40         | 0,00 h 0,00 h    | %                           | h  |

Die Erfassungsdaten können noch mit Bemerkungen versehen und abgespeichert werden.

| ※ ?                        | 🕑 Time       | eTracker Scl | haub Peter   |                                             |             |                                                    |  |  |
|----------------------------|--------------|--------------|--------------|---------------------------------------------|-------------|----------------------------------------------------|--|--|
| 🔽 🛃 📩 💶 📭 🖸                |              |              |              |                                             |             |                                                    |  |  |
| 11 <mark>Änderung</mark> e | en speichern | ) 🗆 🗖 🧹      | / 🔫          |                                             |             |                                                    |  |  |
| von                        | bis          | Dauer        | fakturierbar | Arbeitspaket                                |             | Bemerkung                                          |  |  |
|                            | Montag, 1    | 11.12.2006   |              |                                             |             |                                                    |  |  |
| X 12:28                    | -13:30       | = 1:02       | h 1:02       | h BS06.2-4 Stammdatenübernahme - BS06.2 (   | Customizing | <ul> <li>Mitarbeiter und -vertragsdaten</li> </ul> |  |  |
| <b>X</b> 13:30             | -14:30       | = 1:00       | h 1:00       | h AEI01.1-1 Konzeptgespräche - AEI01.1 Plan | ung         | ▼ Fibu-Konzept                                     |  |  |
| <b>Σ</b> 0:00 h            |              | 2:02 h       |              |                                             |             |                                                    |  |  |

Im folgenden Beispiel wird gezeigt, wie die Erfassung von Leistungen, Anwesenheiten und Abwesenheiten im oberen Teil (TimeSheet) realisiert wird. Mit Hilfe der Zeitfelder werden Uhrzeiten bzw. Gesamtstunden eingetragen. Die ersten beiden Spalten definieren die Start-Uhrzeit (von) und die Ende-Uhrzeit (bis). In der dritten Spalte ist die Dauer aufgelistet, also die zeitliche Differenz zwischen Start- und Stop-Uhrzeit. In der letzten Spalte können die Arbeitspakete oder die Kennzeichen für Anwesenheiten und Abwesenheiten ausgewählt und der Zeit zugewiesen werden.

Im Beispiel unten wurden 3:30 Stunden für die Aufgabe Projektleitung erfasst. Anschließend wurden drei Stunden ab 14:00 auf das Arbeitspaket Konzeptgespräche gebucht und abschließend ist auf die Aufgabe Schnittstelle anpassen und konfigurieren eine Dauer von einer Stunde erfasst worden. Zu jedem Zeiteintrag sind vom Benutzer ergänzende Bemerkungen eingetragen worden.

2025/06/29 20:59

| 🔀 🤋             | 🕑 Time      | eTracker Sch | aub Peter    |                                  |                                          |                                              |
|-----------------|-------------|--------------|--------------|----------------------------------|------------------------------------------|----------------------------------------------|
| ₣₹              | ★ =         | 🌆 🎝 🗋 🕻      | 3            |                                  | 🔽 🗹 🗖 TimeTracker auto                   | matisch starten                              |
| 1 Änderunger    | n speichern | ) 🖩 🗖 🧹      | · 🚍          |                                  |                                          |                                              |
| von             | bis         | Dauer        | fakturierbar | Arbeitspaket                     |                                          | Bemerkung                                    |
|                 | Montag,     | 11.12.2006   |              |                                  |                                          |                                              |
| <b>∑</b> 0:00 h |             | 0:00 h       |              |                                  |                                          |                                              |
| * 9             | -           | = 3:30       | h            | 92-1 Projektleitung - 92 QM-Modu | ıl                                       | <ul> <li>Projektplanung abstimmen</li> </ul> |
| * 14            | -           | = 3          | h            | AEI01.1-1 Konzeptgespräche - A   | El01.1 Planung                           | Konzeption MS Exchange-Schnittstelle         |
| *               | -           | = 1          | h            | BS06.2-5 Schnittstellen anpasse  | n und konfigurieren - BS06.2 Customizing | Konfiguration der Schnittstelle              |
| *               | -           | =            | h            |                                  |                                          | •                                            |
| *               | -           | =            | h            |                                  |                                          |                                              |

Durch Abspeichern komplettiert das System die fehlenden Werte.

| 💥 🄋               | ImeTracker Schaub Peter |            |              |                                                              |                                                 |  |  |  |  |  |
|-------------------|-------------------------|------------|--------------|--------------------------------------------------------------|-------------------------------------------------|--|--|--|--|--|
| 🔚 🛃 🏂 🚍 🕼 🕼 🚺     |                         |            |              |                                                              |                                                 |  |  |  |  |  |
| 11.12.2006        |                         | ) 🖩 🗖 🧹    | • 🔫          |                                                              |                                                 |  |  |  |  |  |
| von               | bis                     | Dauer      | fakturierbar | Arbeitspaket                                                 | Bemerkung                                       |  |  |  |  |  |
|                   | Montag,                 | 11.12.2006 |              |                                                              |                                                 |  |  |  |  |  |
| ×09:00            | -12:30                  | = 3:30     | h 3:30       | h 92-1 Projektleitung - 92 QM-Modul                          | <ul> <li>Projektplanung abstimmen</li> </ul>    |  |  |  |  |  |
| <b>X</b> 14:00    | -17:00                  | = 3:00     | h 3:00       | h AEI01.1-1 Konzeptgespräche - AEI01.1 Planung               | Konzeption MS Exchange-Schnittstelle            |  |  |  |  |  |
| ×17:00            | -18:00                  | = 1:00     | h 1:00       | h BS06.2-5 Schnittstellen anpassen und konfigurieren - BS06. | 2 Customizing 💌 Konfiguration der Schnittstelle |  |  |  |  |  |
| $\Sigma^{0:00}$ h |                         | 7:30 h     |              |                                                              |                                                 |  |  |  |  |  |
| *                 | -                       | =          | h            |                                                              |                                                 |  |  |  |  |  |
| *                 | -                       | =          | h            |                                                              | •                                               |  |  |  |  |  |
| <b>EH</b>         |                         |            |              |                                                              |                                                 |  |  |  |  |  |

Die erfassten Zeiten erscheinen nach dem Speichervorgang auch im unteren Teil des TimeTrackers (ToDo-Liste) bei den jeweiligen Arbeitspaketen in der Spalte Ist-Zeit.

Im TimeTracker können auch Zeiten nacherfasst werden. Mit Hilfe des Datumselementes kann der Tag der Erfassung verändert werden. Im Beispiel unten sollen Zeiten für gestern nacherfasst werden. Die Funktion "vorheriger" im Datumselement ändert ...

| 🔀 🄋               | 🕑 Time   | eTracker Scł | naub Peter                                                                                                    |                            |                                |                                                      |
|-------------------|----------|--------------|----------------------------------------------------------------------------------------------------|----------------------------|--------------------------------|------------------------------------------------------|
| <b>₽</b> ₹        | ★ 🕳 i    | 1. 2. 🗋 V    | 0                                                                                                    |                            | 🔽 🖌 🚺                          | TimeTracker automatisch starten                      |
| 11.12.2006        | <u> </u> | ) 🗆 🗖 🧹      | • 🗮                                                                                                    |                            |                                |                                                      |
| von               | bis) -   | Dauer        | fakturierbar                                                                                                    | Arbeitspaket               |                                | Bemerkung                                            |
|                   | Montay,  | eriger 2006  | in the second second se | -                          |                                |                                                      |
| ×09:00            | -12:30   | = 3:30       | h 3:30                                                                                                    | h 92-1 Projektleitung - 92 | . QM-Modul                     | <ul> <li>Projektplanung abstimmen</li> </ul>         |
| <b>X</b> 14:00    | - 17:00  | = 3:00       | h 3:00                                                                                                    | h AEI01.1-1 Konzeptges     | präche - AEI01.1 Planung       | Konzeption MS Exchange-Schnittstelle                 |
| <b>X</b> 17:00    | -18:00   | = 1:00       | h 1:00                                                                                                    | h BS06.2-5 Schnittsteller  | n anpassen und konfigurieren ( | BS06.2 Customizing 💌 Konfiguration der Schnittstelle |
| $\Sigma^{0:00}$ h |          | 7:30 h       |                                                                                                    |                            |                                |                                                      |

... das Erfassungsdatum ab und ...

| 🔀 🤋                       | 🞯 Time     | Tracker Sch | aub Peter    |                                   |   |                       |                                    |  |
|---------------------------|------------|-------------|--------------|-----------------------------------|---|-----------------------|------------------------------------|--|
| <b>₩</b> <del>\$</del>    | 1 💶 🕽      | l 🚹 🗋 t     | 2            |                                   | • | 🧹 🦵 TimeTracker autom | natisch starten                    |  |
| 10.12.2006                |            |             | -            |                                   |   |                       |                                    |  |
| von                       | bis        | Dauer       | fakturierbar | Arbeitspaket                      |   |                       | Bemerkung                          |  |
|                           | Sonntag, 1 | 10.12.2006  |              |                                   |   |                       |                                    |  |
| $\Sigma^{0:00 \text{ h}}$ |            | 0:00 h      |              |                                   |   |                       |                                    |  |
| * 13                      | -1530      | ] =         | h            | 92-1 Projektleitung - 92 QM-Modul |   | •                     | <ul> <li>Projektplanung</li> </ul> |  |
| *                         | -          | =           | ] h          |                                   |   | 1                     | -                                  |  |

Last update: 2019/10/25 handbuch:kapitel\_4:4.3.01\_zeiterfassung\_im\_timetracker https://infodesire.net/dokuwiki/doku.php?id=handbuch:kapitel\_4:4.3.01\_zeiterfassung\_im\_timetracker&rev=1247667522 14:10

... die Nacherfassung von Zeiten kann vorgenommen werden.

| 🔀 🍞               | 🞯 TimeTracl    | ker Schaub Peter   |                                     |                                       |
|-------------------|----------------|--------------------|-------------------------------------|---------------------------------------|
| 🗖 🛃 🕇             | F 📩 📛 👪 🏭      | 0                  |                                     | 🔄 🖌 🗖 TimeTracker automatisch starten |
| 1 Anderunge       | en speichern   | ■ 🗸 🚍              |                                     |                                       |
| von               | bis D          | )auer fakturierbar | Arbeitspaket                        | Bemerkung                             |
|                   | Sonntag, 10.12 | 2.2006             |                                     | Ť                                     |
| ×13:00            | -15:30 = 2     | 2:30 h 2:30        | h 92-1 Projektleitung - 92 QM-Modul | ▼ Projektplanung                      |
| $\Sigma^{0:00}$ h | 2              | :30 h              |                                     |                                       |
| *                 | - =            | h                  |                                     |                                       |

Um auf ein beliebiges Datum zu wechseln kann der Kalender direkt verwendet werden. Ein Klick auf den Tag ...

| 8                        | 3 7 TimeTracker Schaub Peter |  |  |  |  |  |  |
|--------------------------|------------------------------|--|--|--|--|--|--|
|                          |                              |  |  |  |  |  |  |
|                          |                              |  |  |  |  |  |  |
|                          |                              |  |  |  |  |  |  |
| Dez Mo Di Mi Do Fr Sa So |                              |  |  |  |  |  |  |
| 48                       | 8 27 28 29 30 🚹 2 3          |  |  |  |  |  |  |
| 49                       | 9 4 5 6 7 🖑 9 10             |  |  |  |  |  |  |
| 50                       | 0 11 12 13 14 15 16 17       |  |  |  |  |  |  |
| 51                       | 1 18 19 20 21 22 23 24       |  |  |  |  |  |  |
| 52                       | 2 25 26 27 28 29 30 31       |  |  |  |  |  |  |

## ... ändert das Erfassungsdatum.

| 🔀 🤋                       | 🞯 TimeT     | racker Scha | aub Peter    |                           |                                                           |
|---------------------------|-------------|-------------|--------------|---------------------------|-----------------------------------------------------------|
| <b>₩</b> <del>\$</del>    | 1 💶 🎍       | i 🏭 🗋 C     | 2            |                           | 🗾 🗹 🗂 TimeTracker automatisch starten                     |
| 01.12.2006                | •           |             | <b>-</b>     |                           |                                                           |
| von                       | bis         | Dauer       | fakturierbar | <sup>,</sup> Arbeitspaket | Bemerkung                                                 |
| è                         | Freitag, O1 | .12.2006    |              |                           |                                                           |
| $\Sigma^{0:00 \text{ h}}$ |             | 0:00 h      |              |                           |                                                           |
| * 9                       | -1230       | =           | h            | BS06.2-4 Stammda          | datenübernahme - BS06.2 Customizing                       |
| * 1315                    | -18         | =           | h            | BS06.2-5 Schnittste       | stellen anpassen und konfigurieren - BS06.2 Customizing 💌 |

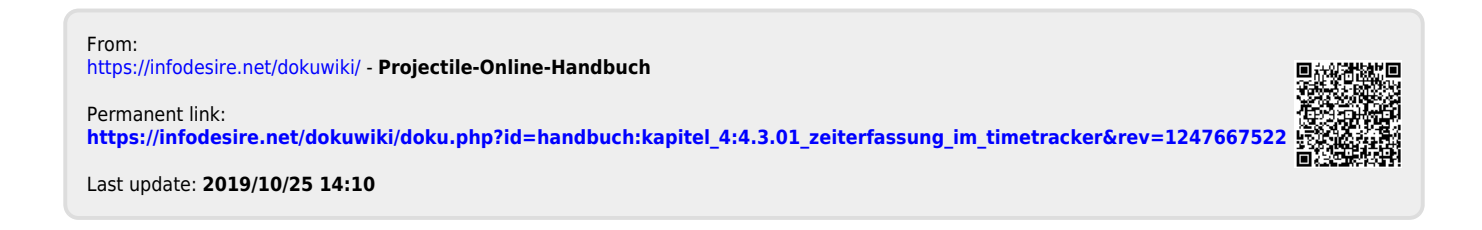